# **Operating Manual**

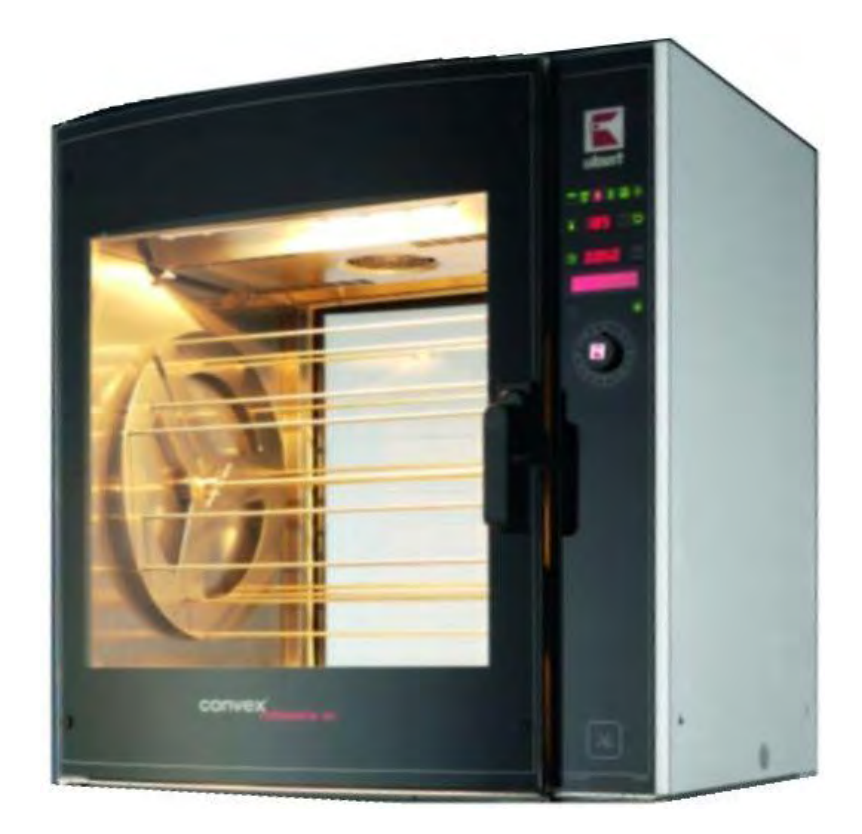

# (6

**Rotisserie CONVEX RT608** 

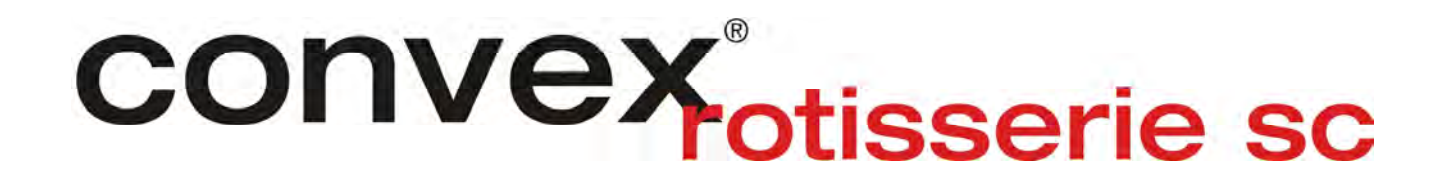

# 1 Contents

| 1  | Contents                                      | 3  |
|----|-----------------------------------------------|----|
| 2  | Important References                          | 4  |
| 2. | .1 Fundamental Safety Notes                   | 4  |
| 2. | .2 Warranty and Liabilities                   | 5  |
| 2. | .3 Symbols and Notes                          | 5  |
| 2. | .4 Copyright                                  | 5  |
| 2. | .5 Special safety references                  | 6  |
| 3  | Product Information                           | 8  |
| 3. | .1 Special Features                           | 8  |
| 3. | .2 Operation Methods                          | 8  |
| 3. | .3 Technical Data                             | 9  |
| 4  | Installation and starting the operation       | 13 |
| 4. | .1 Unwrapping                                 | 13 |
| 4. | .2 Installation                               | 13 |
| 4. | .3 Electrical connection                      | 13 |
| 4. | .4 Тар                                        | 14 |
| 4. | .5 Preparation of Operation / Starting up     | 14 |
| 4. | .6 Operating double stacked rotisseries RT616 | 14 |
| 5  | Operation                                     | 15 |
| 5. | .1 General functions                          | 15 |
| 5. | .2 Operation panel                            | 16 |
| 5. | .3 Description of displays, keys and encoder  | 17 |
| 5. | .4 Programming                                | 19 |
| 5. | .5 Rotisserie assembly for operation          | 24 |
| 5. | .6 Product mounting and loading               | 25 |
| 6  | Maintenance                                   | 27 |
| 6. | .1 Cleaning and care                          | 27 |
| 6. | .2 Trouble shooting                           | 32 |
| 6. | .3 Wiring Diagram                             | 33 |
| 6. | .4 Spare Parts                                | 34 |
| 6. | .5 Exploded View                              | 36 |
| 6. | .6 Declaration of Conformity                  | 37 |

# 2 Important References

#### 2.1 Fundamental Safety Notes

#### 2.1.1 Consider notes in the operating manual

Precondition for the safe and trouble free use of this unit is the knowledge of the fundamental safety notes and safety regulations.

The operating instruction contains the most important references to operate the unit safely.

These operating instructions, particularly the safety references, are to be considered by all persons, who work on the unit.

Furthermore the rules and regulations to avoid accidents are to be considered.

#### 2.1.2 Obligation of the operator

The operator is obliged to only let person's work with the unit who:

- Are familiar with the fundamental regulations of work safety and accident avoiding and who have been instructed how to operate the unit.
- Read and understood the chapter about safety and warning notes and have confirmed this by signature.

The safe conscious operation of the staff has to be examined regularly.

#### 2.1.3 Obligation of the staff

All individuals who are authorized to work with the unit are obliged to:

Pay attention to the fundamental regulations of work safety and accident avoiding, Read the chapter on work safety and warning notes in this manual and to confirm through their signature that they have understood these, before actually operating the unit.

#### 2.1.4 Possible risks

Rotisseries CONVEX are built state of the art and in acknowledgement of all safety related rules. Nevertheless it is possible that danger for body and life of the user and/or third and/or impairments at the unit or at other real values merge. The unit is to be used only:

- For the due use.
- In safety related flawless condition.

Disturbances which can hurt the safety are to be eliminated immediately.

#### 2.1.5 Due use

The Rotisseries CONVEX are built exclusively for the preparation of food only. Any other use of the unit is only allowed after consulting UBERT GASTROTECHNIK GMBH. Damages which result out of wrong use UBERT GASTROTECHNIK GMBH cannot be held responsible. Part of the due use is also:

• the consideration of all references of the operating manual and

- the observance of necessary maintenance and service.
- We recommend a semi-annual maintenance interval

#### 2.2 Warranty and Liabilities

Fundamentally our "General terms of sale and delivery" are valid. These are known to the operator at the latest since signing of the contract. Claims to warranty and liability at persons- and property damages are impossible, if they are to be led back to one or several of the following causes:

- Non due use of the unit.
- Improper assembling, starting up, operating and servicing of the unit.
- Operating the unit with defective safety devices or safety devices which have not been installed properly and are in no working condition.
- Disobeying of the references in the operating manual concerning transportation storage, installation, start-up, operation, maintenance and assembling of the unit.
- Unauthorized mechanical or electrical changes of the unit.
- Insufficient maintenance of wear and tear parts.
- Unauthorized repair.
- Force of nature and act of god.

#### 2.3 Symbols and Notes

In the operating manual the following symbols and signs are used:

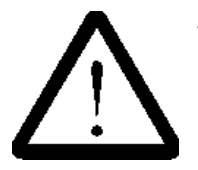

This symbol means a possibly or directly threatening danger for the life and the health of persons and/or a possibly dangerous situation. *Ignoring of these references may result in consequences for your health and/or* 

can lead to property damages!

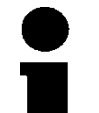

This symbol points to important references for the proper use of the unit. Not paying attention to these references can lead to disturbances of the unit or of the environment!

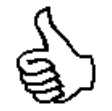

This symbol points to operation tips and especially useful information. *Help to use all functions at your unit optimally* 

#### 2.4 Copyright

The copyright on this operating manual remains with the company UBERT GASTROTECHNIK GMBH. This operating manual is intended only for the operator and his staff. It contains instructions and references which neither completely nor partially are to:

- be duplicated
- be circulated or
- be otherwise made available to third parties.

Offences may violate applicable laws.

# 2.5 Special safety references

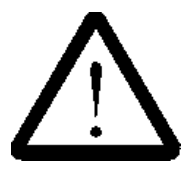

#### 2.5.1 Safety devices

6

- Before operating the unit all protective devices as well as all removable parts must be installed correctly and be fully workable.
- Protective devices may only be removed:
  - After stand still and
  - Prevention of unintentional restart.
- If partial components are delivered, an authorized staff member or service technician has to execute assembly according to installation guidelines.

#### 2.5.2 Informal safety steps

- The operating manual is to be kept constantly accessible in the operating area.
- In addition to the operating manual all generally acknowledged and all local regulations for accident avoiding and environmental protection have to be applied with.
- All safety- danger labels at the unit are to be kept in readable condition.

#### 2.5.3 Education of the staff

- Only trained and instructed staff are allowed to operate the unit.
- The responsibilities of the staff are to be determined clearly for installing, start-up, operation, assembling, and servicing of the unit.
- During instructing the staff may only work at the unit under supervision of an experienced person.

#### 2.5.4 Unit-control

• Only instructed staff is allowed to operate the controls.

#### 2.5.5 Safety during regular operation

- The unit is only to operate if all protective devices are fully workable.
- At least once per shift the unit is to be examined with regard to visible damages and functional ability of the safety devices.

#### 2.5.6 Dangers caused by electrical energy

- Any work on the electrical supply is to be executed only by a specialist.
- Likewise the electrical connection of this unit to the power supply must be executed by an examined electrician; the connection must follow the rules of the local determinations.
- The electric installation is to be examined regularly. Loose connections and brased cables are to be eliminated immediately.
- If works at any life-parts are necessary, a second person who switches off the main switch if necessary is to consult.

#### 2.5.7 Special danger-spots

- All removable parts like spit, disc or ventilation fan cover for instance, are only to be removed if the rotisserie is switched off and all surfaces, inner walls and parts are not hot anymore!
- Caution while removing grilled food! All parts may be hot and may cause severe burnings to your skin.
- Do not reach into the rotisserie while the appliance is hot and operating. Keep the doors closed at any time!

#### 2.5.8 Service and maintenance, trouble shooting

- Prescribed adjustment, service and inspection work is to be accomplished timely by the manager or if necessary by an authorized service technician.
- The operating staff is to be informed before the beginning of the maintenance and service work.
- The unit is to be disconnected from the mains before maintaining, inspecting and repairing is done; the main switch is to be supervised against unintended reclosing.
- Check all screw connections for tight fitting.
- After finishing maintenance check all safety devices for proper functionality.

#### 2.5.9 Structural changes to the unit

- Do not perform any changes, extensions or conversions to the unit without the manufacturer's permission, especially welding work at supporting parts.
- For all conversions a written permission of the company UBERT GASTROTECHNIK GMBH is necessary.
- Change all parts of the unit, which are in improper condition.
- Use only original spare parts.

#### 2.5.10 Cleaning of the unit and disposal of the waste

Used substances and materials are to be handled and disposed appropriately, especially lubricants. Detergents have to follow the rules of food-hygiene.

# **3 Product Information**

# 3.1 Special Features

Compact design

8

- Air humidification / steam injection
- Revolving- und full load grilling
- Core temperature probe
- Computer controlled
- Clear-type display
- Double glass door
- Self-diagnostic error detection system
- Programmable
- Automatic Self-Cleaning

#### 3.2 Operation Methods

#### 3.2.1 Full load grilling

With full load grilling procedure the rotisserie is loaded and the adjusted cooking program runs automatically for the whole charge.

#### 3.2.2 Revolving grilling

With the revolving grilling procedure 8 individual timers are provided allowing to:

- cook different products that are suitable to be cooked in the same climate but require different cooking times (e.g. Full chickens and chicken legs or chicken wings) simultaneously
- cook products spit by spit with time gaps in between allowing to later have freshly grilled products e.g. every 10 minutes to be served directly from the rotisserie.

All spits have a spit position number on the disc. When the spit is put into the rotisserie, the spit position number can be activated (timer started) on the control panel. Once the cooking time has elapsed, the operator gets informed automatically by individual alarms, which of the spits is ready.

#### 3.2.3 Manual Grilling

With the manual grilling procedure all settings (Temperature, Time and Steam) can be set and run without prior programming. This mode allows the settings to be changes during runtime. Note: In the programming the manual mode can be enabled / disabled completely. If enabled, the preheating function can be activated or deactivated

#### 3.2.4 Holding

With the holding procedure grilled products can be kept in the rotisserie avoiding the products from drying out by interrupted air circulation and air humidification in the holding phase.

**Product Information** 

#### 3.3 Technical Data

# 3.3.1 Dimensions (all measures in [mm]) <u>RT608SC:</u>

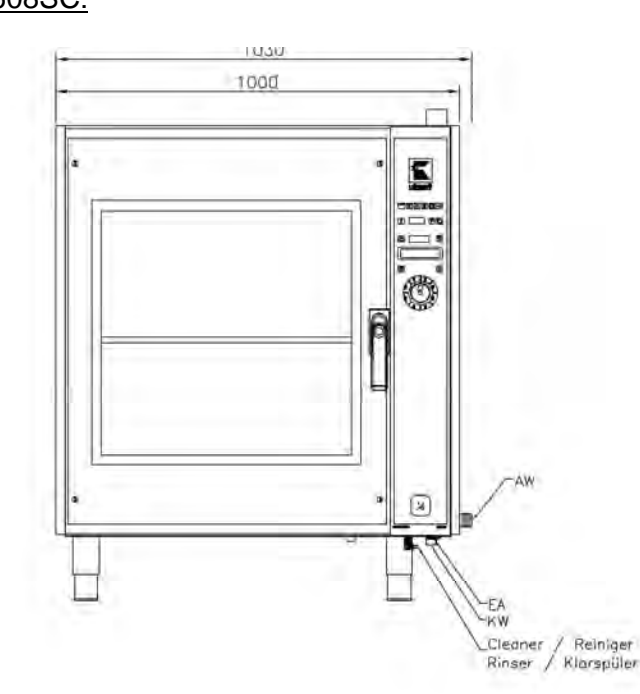

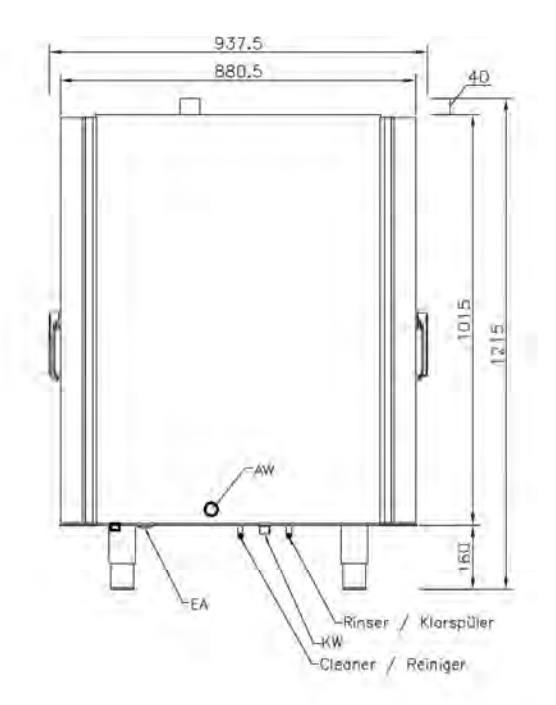

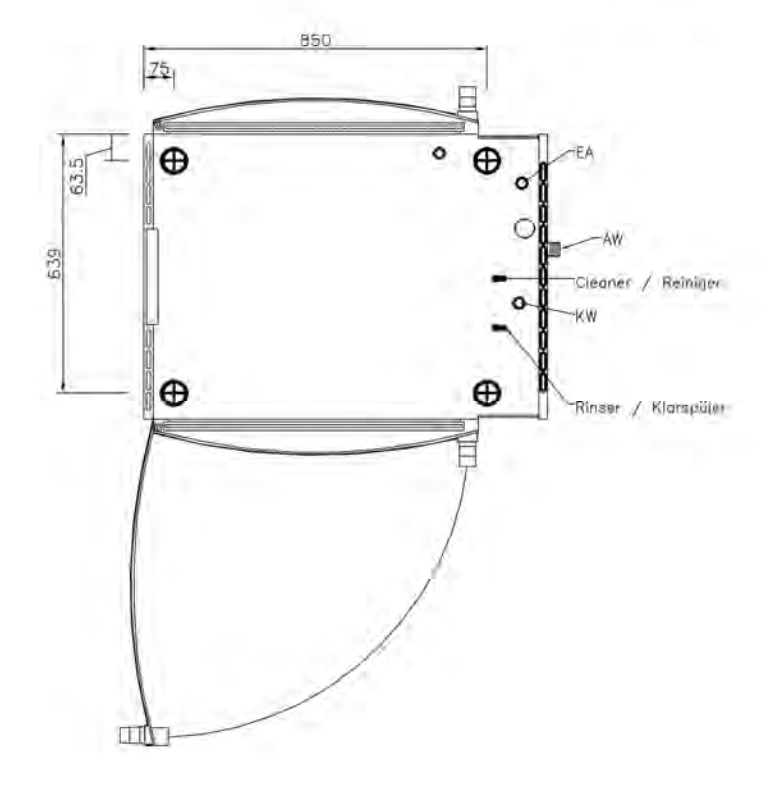

2030.5 2230.6

60

Klorspüler

# RT616SC:

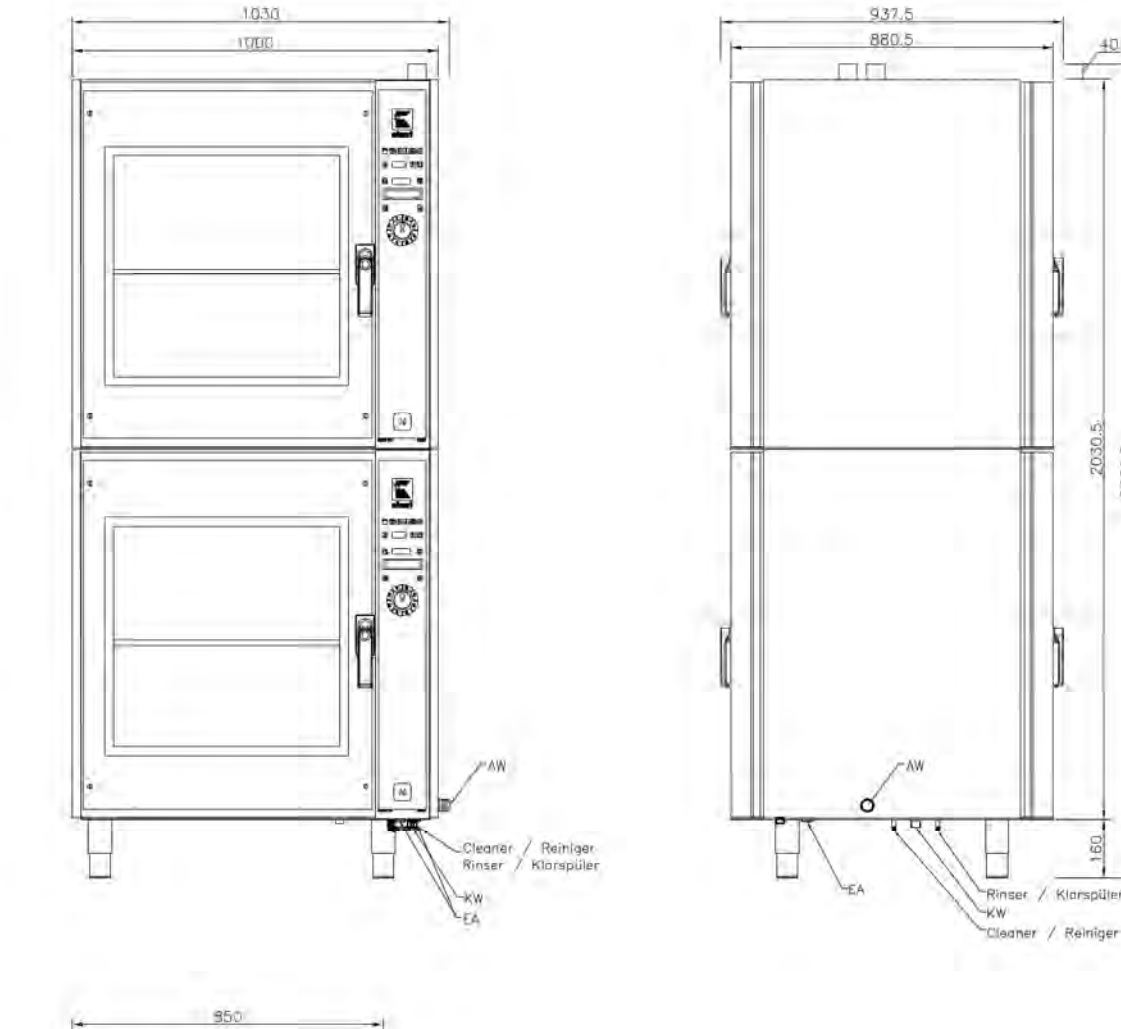

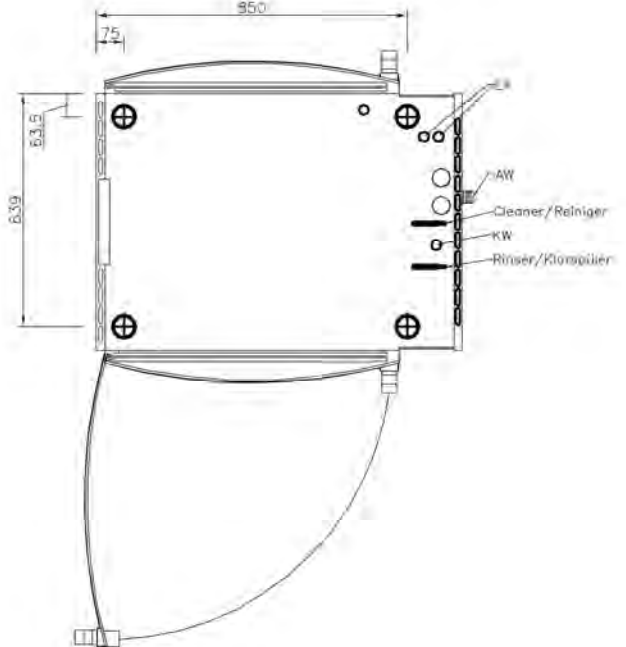

#### <u>CKT2000:</u>

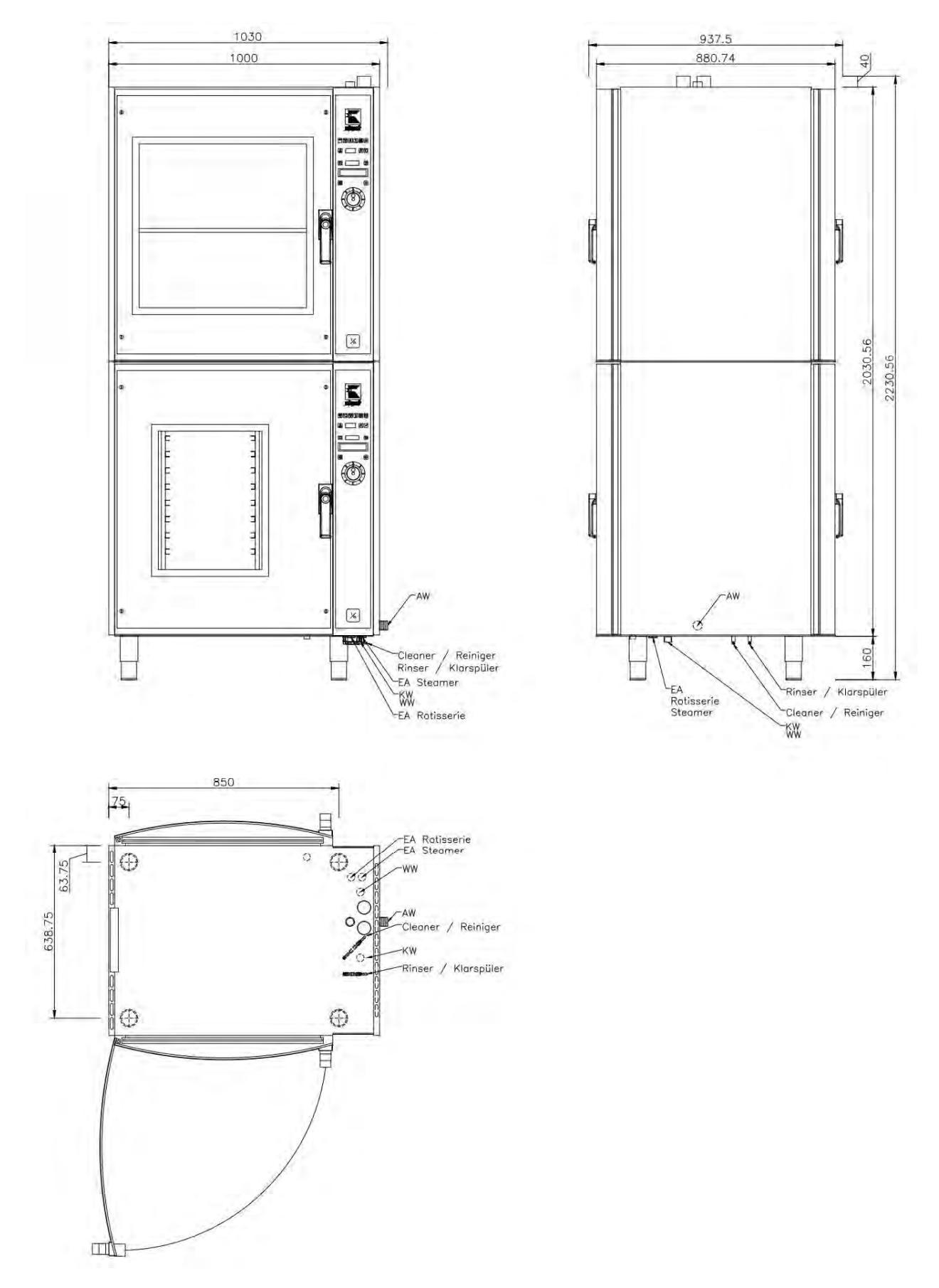

# 3.3.2 Weight

| Туре                     | Net weight (in kg) |
|--------------------------|--------------------|
| RT 608                   | app. 228           |
| RT 616                   | app. 456           |
| CKT 2000                 | арр. 425           |
| 3.3.3 Electrical ratings |                    |

| Туре     | Electrical connection [EA] | Nominal Power |
|----------|----------------------------|---------------|
| RT 608   | 380V, 3 Ph N, 50-60Hz      | 12.3kW        |
| RT 616   | 380V, 3 Ph N, 50-60Hz      | 24,6kW        |
| CKT 2000 | 380V, 3 Ph N, 50-60Hz      | 24.3kW        |

# 3.3.4 Noise emission

| Туре      | Noise emission |
|-----------|----------------|
| All types | < 70 dB (A)    |

12

# 4 Installation and starting the operation

In general all Rotisseries CONVEX SC will be packed for safe transport after the final control in order to reach you properly. Nevertheless we ask you to have a look at the machine on arrival to check on any possible transport damages.

Note! Visible damages have to be reported immediately!

# 4.1 Unwrapping

- Open the carton and take out the wrapping material carefully.
- Take care that the delivery is complete (see attached freight documents).

# 4.2 Installation

Place the Rotisserie CONVEX SC at the desired location. Make sure, that it is good visible for your customer to ensure good food presentation and successful sales.

Take care of the following:

- The Rotisserie CONVEX SC (with or without stand) has to be placed on a horizontal level. Use a spirit level if necessary.
- Location underneath a ventilation hood system is useful and recommended.
- There has to be enough free space to load, unload, clean and maintain the unit.
- The machine should be placed in a way that the complete area around it can be cleaned easily.

# 4.3 Electrical connection

**Note!** In general, only service technicians of the company: UBERT GASTRO-TECHNIK GMBH or service technicians of your responsible service partner are allowed to perform electrical connection and other service! All national and local rules and regulations concerning electricity, fire protection and similar have to be considered. During any servicing, take care that the unit is disconnected from the mains! Not paying attention may result in injury!

Please learn the electrical and technical data of your unit from the name plate.

- Check whether your local electrical power supply is in accordance with the data on the name plate.
- The power supply needs to be manufactured from heat resistant, flexible cable. It is to be routed to prevent any contact to hot parts.
- The unit is to be connected to the power supply either by means of an appropriate plug or if connected permanently, a switch (interrupting all poles) is to be provided on site. In case of an emergency the power supply must be interruptible immediately.

For further information please see the wiring diagram.

#### Note!

After finishing any installation work, maintenance or repairs check whether the ground wires are connected properly to the casing.

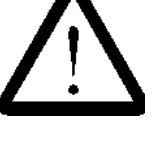

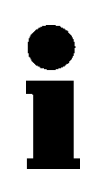

# 4.4 Тар

**Note!** In general all Installation and service work has to be done by an authorized service technician! The following regulations have to be observed: DIN EN 1717 (alt DIN 1988, Part4, technical regulations for drinking water installation/TRW.

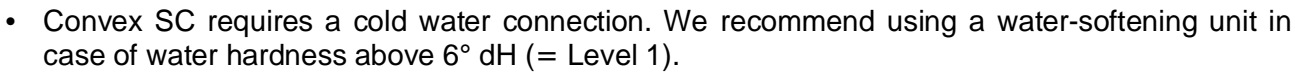

- Use flexible pressure hose ½" with ¾" screw joint. A faucet as well as a flow-back-prevention has to be provided on site.
- Water pressure should be between min. 250 kPa and max. 450 kPa. Use a pressure reducer in case of a water supply pressure above 450 kPa.

# 4.5 Preparation of Operation / Starting up

Before you can operate the Rotisserie CONVEX SC you should remove all protective foil on the surfaces. Clean the outside of the unit and all removable and accessory parts (e. g. spits, discs etc.) carefully with a grease solvent detergent. Afterwards you have to dry all surfaces.

**Note!** Do not use flammable cleaners. Do not use high-pressure cleaning, water pressure cleaning or steam jet cleaning machines. You will have further information about this in the section cleaning and maintenance".

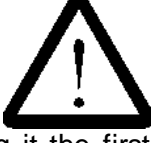

After cleaning the Rotisserie CONVEX properly the smell will be minimal when using it the first time. However smell from the insulation material might occur during first heat up. This is normal.

The service technician assisting the commissioning, has to connect one end of the red and blue flexible tubes to the cleaner- and rinsing agent pump and the other end to the cleaner and rinsing agent canister. Afterwards start cleaning program 7 to evacuate the flexible suction tubes and to clean the complete interior and prepare the rotisserie for the first use.

# 4.6 Operating double stacked rotisseries RT616

**Note!** While working on a double stacked rotisserie RT616, we recommend to always using the upper unit in case only one unit is needed.

Hereby you:

- Provide a better visual merchandising.

- Avoid condensate buildup in the upper unit.

# **5** Operation

Following position and function of all components are specified and explained, which are important for the operation of CONVEX SC Rotisseries.

# 5.1 General functions

#### 5.1.1 Switch the rotisserie on / off

The unit is switch on by pressing the O/I switch at the bottom end of the operators panel for at least 3 seconds

After the rotisserie is switched on, the computer control initializes and the clear-type display shows in the first line the words "Ubert Convex" and in the second line the current software version, e.g. "Version 4.071". Later, the serial number of the rotisserie appears and the rotisserie gets into a defined starting position.

To completely switch off the rotisserie, press the O/I switch at the bottom end of the operation panel again for at least 3 seconds.

#### 5.1.2 Core Temperature

The function Core Temperature is available, whenever the door is open. By pressing the key Core Temperature, the core temperature probe will be activated and the current temperature at the tip of the probe is shown in the temperature display. After the door is closed again the temperature display shows the actual oven temperature again.

#### 5.1.3 Rotation

The function Rotation is available, whenever the door is open and the word "Rotation" appears in the second line of the clear-type display. By pressing the key Start, the spit rotation starts. The rotation is running as long as the key Start is pressed.

#### 5.1.4 Empty drawer prompt

A message frequently appears on the Clear Type Display prompting the operator to empty the grease collector. Empty the collector and confirm with the START key. The frequency of the message can be adjusted by a service technician between 0 (= no message) – 24 operating hours.

#### 5.1.5 Cleaning prompt

A message frequently appears on the Clear Type Display prompting the operator to clean the Rotisserie with any of the cleaning programs 2-6. The frequency of the message can be adjusted by a service technician between 0 (= no message) – 24 operating hours.

#### 5.2 Operation panel

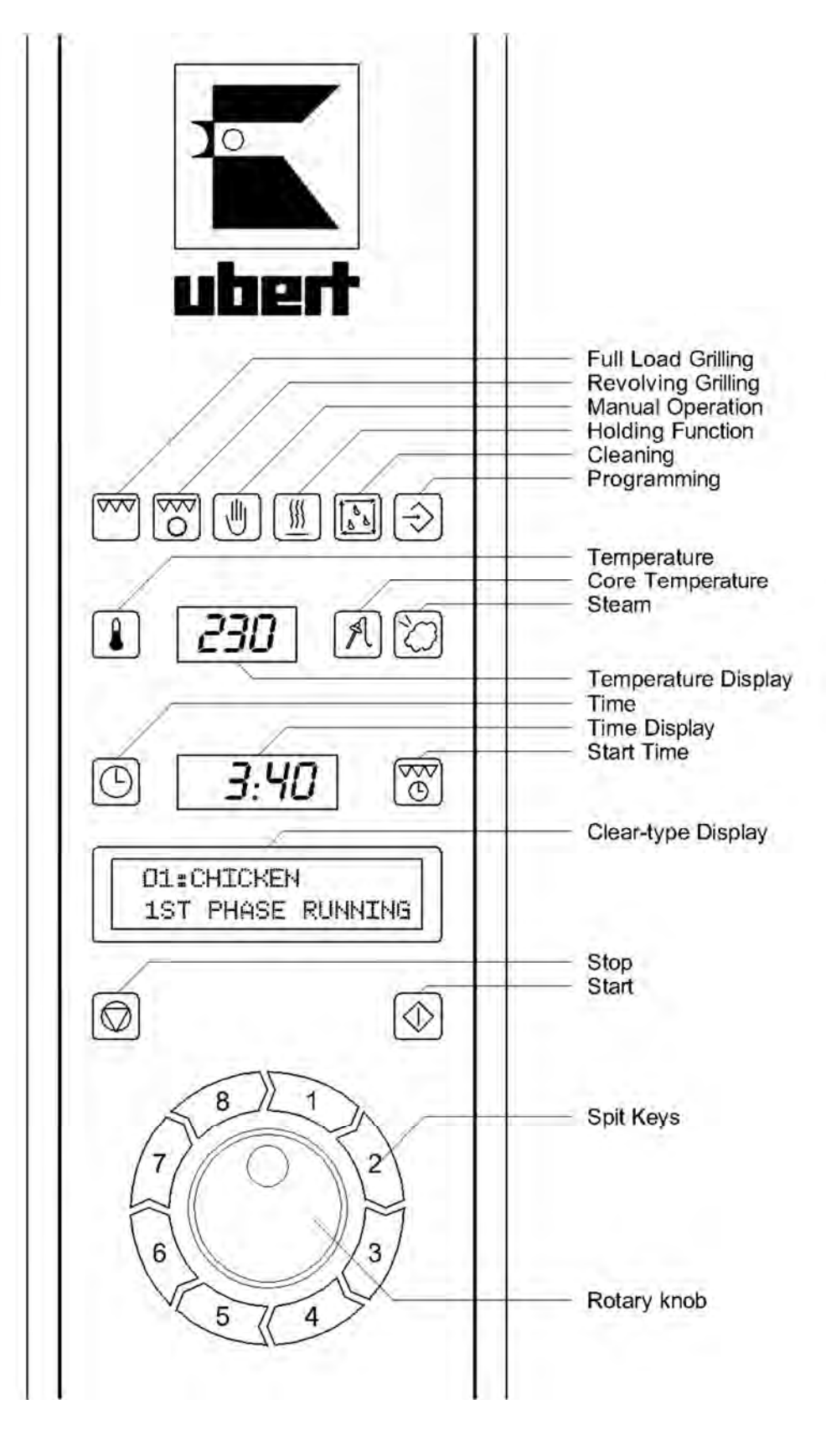

Following the structure and function of all displays, keys and encoder on the display panel for automatic operation are explained.

| 5.3.1.1 CHARGE GRILLING<br>The mode "Charge (full load) Grilling" is activated by pressing the CHARGE GRILLING<br>key. Select the desired program by the ENCODER and confirm your selection with the<br>START key. Follow the instructions on the CLEAR-TYPE DISPLAY.                                                                                                    |                                                                                                  |
|----------------------------------------------------------------------------------------------------|--------------------------------------------------------------------------------------------------|
| 5.3.1.2 REVOLVING GRILLING<br>The mode "Revolving Grilling" is activated by pressing the REVOLVING GRILLING key.<br>Select the desired program by the ENCODER and confirm your selection with the<br>START key. Load a spit and start the corresponding timer (1-8) on the panel. Follow the<br>instructions on the CLEAR-TYPE DISPLAY.                                                                                                    | <b>○</b>                                                                                         |
| <ul> <li>5.3.1.3 MANUAL OPERATION</li> <li>The mode "Manual Operation" is activated by pressing the MANUAL OPERATION key.</li> <li>Press and hold the TEMPERATURE key and adjust the desired temperature by the ENCODER.</li> <li>Press and hold the TIME key and adjust the desired grilling time by the ENCODER.</li> <li>Press and hold the STEAM key and adjust the desired steam content by the ENCODER.</li> <li>Confirm your selection with the START key. Follow the instructions on the CLEAR-TYPE DISPLAY.</li> </ul> |                                                                                                  |
| 5.3.1.4 HOLDING<br>The mode "Holding" is activated by pressing the HOLDING key. Select the desired pro-<br>gram by the ENCODER and confirm your selection with the START key. Follow the in-<br>structions on the CLEAR-TYPE DISPLAY.                                                                                                    |                                                                                                  |
| 5.3.1.5 CLEANING<br>The mode "Cleaning" is activated by pressing the CLEANING key. Select the desired<br>program by the ENCODER and confirm your selection with the START key. Follow the<br>instructions on the CLEAR-TYPE DISPLAY.<br>Please note that program 7 is only used to connect new canisters.                                                                                                    | $\left[\overbrace{\begin{smallmatrix}b\\b\\b\\c\\c\\c\\c\\c\\c\\c\\c\\c\\c\\c\\c\\c\\c\\c\\c\\c$ |
| 5.3.1.6 PROGRAMMING<br>The mode "Programming" is activated by pressing the PROGRAMMING key. Adjust<br>Code 110 with the encoder. Press the START key and follow the instructions shown on<br>the Clear-type Display. Procedures are described in detail later in this chapter.                                                                                                    |                                                                                                  |
| 5.3.1.7 TEMPERATURE<br>Press and hold the TEMPERATURE key to read the set temperature of the current cook-<br>ing phase on the TEMPERATURE DISPLAY.                                                                                                    |                                                                                                  |
| 5.3.1.8 CORE TEMPERATURE<br>Press the CORE TEMPERATURE key to read the current temperature of the core tem-<br>perature probe. Only available while the door is open.                                                                                                    | A                                                                                                |
| 5.3.1.9 STEAM<br>Press and hold the STEAM key to read the steam content setting of the current cooking<br>phase on the TEMPERATURE DISPLAY.                                                                                                    |                                                                                                  |

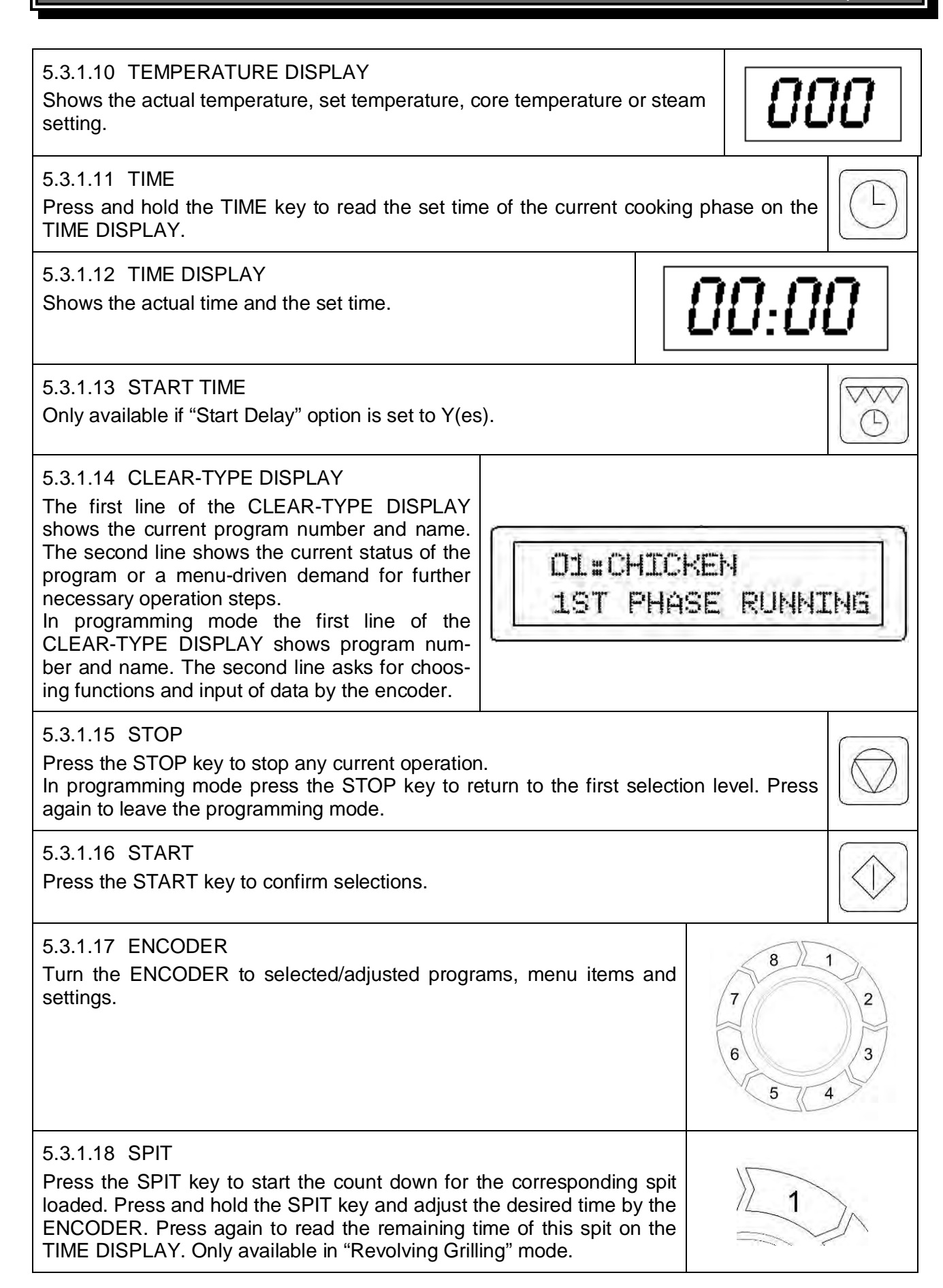

18

#### 5.3.2 Function state of keys

Following displays are showing the function state of keys for automatic operation.
Key is off
Key cannot be selected (function is not available).
Key lights up green
Key lights up red
Key has been selected (function is selected and active).
Key flashes green
Key flashes green

#### 5.3.3 Symbols used in the CLEAR-TYPE DISPLAY (CTD)

The symbols that appear in the clear-type display have the following meaning:

| Symbol | Corresponding key | Meaning                              |
|--------|-------------------|--------------------------------------|
| Ŵ      | $\bigcirc$        | Confirm by pressing the Start key    |
| 0 ‡    |                   | Turn the encoder for more selections |

# 5.4 Programming

#### 5.4.1 New program (CHARGEGRILLING / REVOLVING / HOLDING)

| Where am I |             | Key             | CTD shows                                | What to do                 |
|------------|-------------|-----------------|------------------------------------------|----------------------------|
| Operation  |             | I/O             | NO PROGRAM                               | Rotisserie is switched on. |
| 0          |             |                 |                                          | No program is running.     |
| 0          | peration    | $ \rightarrow $ | U≢CODE: 127                              | Adjust 110 (factory de-    |
|            |             |                 |                                          | fault)                     |
| 0          | peration    | 1 2             | CODE: 110                                | Confirm by pressing the    |
|            |             | aa              |                                          | START key                  |
|            | Programming |                 | © <sup>‡</sup> CHARGEGRILLING            | Confirm by pressing the    |
|            |             |                 |                                          | START key                  |
| ĺ          | Programming |                 | ©≑NEW PROG                               | Confirm by pressing the    |
|            | NEW PROGRAM |                 |                                          | START key                  |
| -          | Edit        |                 | <sup>©</sup> <sup>⊕</sup> 01:CHICKEN…    | Select a program name      |
|            | NEW PROGRAM |                 |                                          |                            |
|            | Edit        |                 | CHICKEN                                  | Edit the name for the pro- |
|            | NEW PROGRAM | and             | <u>Y</u> Z0123456789+ /().:<>+-          | gram. Finish with ↩        |
|            | Edit        |                 | 01: CHICKEN                              | Select Y(es) to allow pro- |
|            | NEW PROGRAM |                 | ©                                        | gram start per REAL TIME   |
|            |             |                 |                                          | or N(o)                    |
|            | Edit        |                 | 01: <u>C</u> HICKEN                      | Select Y(es) or N(o) to    |
|            | NEW PROGRAM |                 | <sup>©</sup> <sup>⊕</sup> PREHEATTEMP. N | preheat the rotisserie or  |
|            |             |                 |                                          | not. Only available if     |
|            |             |                 |                                          | START $DELAY = N(o)$       |
|            | Edit        |                 | 01: <u>C</u> HICKEN                      | Adjust required Tempera-   |
|            | NEW PROGRAM |                 | ©≑PREHEATTEMP.                           | ture for preheat in TEMP.  |
|            |             |                 | _                                        | DISPLAY max.240 [°C]       |
|            | Edit        |                 | 01: <u>C</u> HICKEN                      | Adjust required Tempera-   |
|            | NEW PROGRAM |                 | ॒ <del></del> <sup>⊕</sup> TEMPERATURE 1 | ture for step 1 in TEMP.   |
|            | Step1       |                 |                                          | DISPLAY max.240 [°C]       |
|            | Edit        |                 | 01: <u>C</u> HICKEN                      | Adjust cooking time for    |
|            | NEW PROGRAM |                 | ः≑ TIME 1                                | step 1 in TIME DISPLAY.    |
|            | Step1       |                 |                                          | max 4:14 [h:mm]            |
|            | · · ·       |                 |                                          |                            |

| Edit<br>NEW PROGRAM<br>Step1      | and 🕑 | 01: <u>C</u> HICKEN<br>○≑STEAM 1 N     | Select Y(es) or N(o) to set steam or not.                                                            |
|-----------------------------------|-------|----------------------------------------|----------------------------------------------------------------------------------------------------|
| Edit<br>NEW PROGRAM<br>Step1      | and 🕑 | 01: <u>C</u> HICKEN<br>○≑STEAM 1       | Adjust steam content for<br>step 1 in TEMP. DISPLAY.<br>max: 100 [%]                                 |
| Edit<br>NEW PROGRAM<br>Step1      | and 🕑 | 01: <u>C</u> HICKEN<br>○≑ FLAP N       | Adjust flap position for<br>step 1: in CTD:<br>N = flap close(d)<br>Y = flap open(ed)                |
| Edit<br>NEW PROGRAM<br>Step1      | and 🔶 | 01: <u>C</u> HICKEN<br>○⊕ PHASE 2 N    | Select Y(es) if a second<br>cooking step is required or<br>N(o) if not. (-> jumps to<br>HOLDING)     |
| Edit<br>NEW PROGRAM<br>Step2      | and 🔶 | 01: <u>C</u> HICKEN<br>©≑TEMPERATURE 2 | Repeat the above (of<br>Step1) for up to 3 cooking<br>steps or 2 cooking steps<br>and a holding step |
|                                   |       |                                        |                                                                                                    |
| Edit<br>NEW PROGRAM<br>Step2 or 3 | and 🕑 | 01: <u>C</u> HICKEN<br>○≑ HOLDING N    | Select Y(es) if a holding<br>step is required or N(o) if<br>not.                                     |
| Edit<br>NEW PROGRAM<br>Step2 or 3 | and 🕑 | 01: <u>C</u> HICKEN<br>○≑TEMPERATURE   | Repeat the above (of Step1)                                                                          |
|                                   |       |                                        |                                                                                                    |
| Edit<br>NEW PROGRAM<br>Step2 or 3 |       | 01: <u>C</u> HICKEN<br>STORE DATA      | Message appears when<br>above settings are stored<br>in the permanent memory.                        |

#### NOTE:

\_

- REVOLVING MODE is the same as the above except:
- no START DELAY
- only 1 cooking step
- no holding step
- is available.
- HOLDING MODE is the same as the above except:
  - only 1 step is available
  - temperature is limited to maximum 85°C .

# 5.4.2 Change an existing program (CHARGEGRILLING / REVOLVING / HOLDING)

| W         | here am I      | Key                     | CTD shows                            | What to do                 |
|-----------|----------------|-------------------------|--------------------------------------|----------------------------|
| Operation |                | I/O                     | <sup>©</sup> <sup>⊕</sup> 01:CHICKEN | Rotisserie is switched on. |
|           |                |                         |                                      | No program is running.     |
| Operation |                | $\square$               | ः#CODE: 127                          | Adjust 110 (factory de-    |
|           |                | $\overline{\checkmark}$ |                                      | fault)                     |
| Operation |                | 7 2                     | □#CODE: 110                          | Confirm by pressing the    |
|           |                | 8 3                     |                                      | START key                  |
|           | Programming    |                         | © # CHARGEGRILLING                   | Select mode and confirm    |
|           |                | and                     |                                      | pressing the START key     |
| Ī         | Programming    |                         | © <sup>⊕</sup> NEW PROG              | Select change program      |
|           | CHANGE PROGRAM |                         |                                      | and confirm                |

| Edit<br>CHANGE PROGRAM | and | ©≢01:CHICKEN | Select the program to be changed and confirm |
|------------------------|-----|--------------|----------------------------------------------|
|                        |     |              | Continue as described in 5.4.1 NEW PROGRAM   |

# 5.4.3 Delete an existing program (CHARGEGRILLING / REVOLVING / HOLDING)

| Where am I |                | Key                | CTD shows                            | What to do                 |
|------------|----------------|--------------------|--------------------------------------|----------------------------|
| Operation  |                | I/O                | <sup>©</sup> <sup>⊕</sup> 01:CHICKEN | Rotisserie is switched on. |
|            |                |                    |                                      | No program is running.     |
| 0          | peration       |                    | © <b>≑</b> CODE: 127                 | Adjust 110 (factory de-    |
|            |                |                    |                                      | fault)                     |
| 0          | peration       | 7 2                | ○#CODE: 110                          | Confirm by pressing the    |
|            |                | 6 3 5 4            |                                      | START key                  |
|            | Programming    | $\overline{\land}$ | © <sup>‡</sup> CHARGEGRILLING        | Select mode and confirm    |
|            |                |                    |                                      |                            |
|            | Programming    |                    | © <sup>‡</sup> NEW PROG              | Select delete program and  |
|            | DELETE PROGRAM | and                |                                      | confirm                    |
|            | Edit           |                    | ் ‡01:CHICKEN                        | Select the program to be   |
|            | DELETE PROGRAM | and                |                                      | deleted and confirm        |
|            | Edit           |                    | ົ‡02:WINGS…                          | Select Y and confirm to    |
|            | DELETE PROGRAM | and                | DELETE? N                            | delete                     |
|            | Edit           |                    | ©                                    |                            |
|            | DELETE PROGRAM | and                |                                      |                            |

# 5.4.4 Enable / Disable / Configure Manual Mode

| Where am I |                 | Key                     | CTD shows                                        | What to do                 |
|------------|-----------------|-------------------------|--------------------------------------------------|----------------------------|
| Operation  |                 | I/O                     | ©∉01:CHICKEN                                     | Rotisserie is switched on. |
|            |                 |                         |                                                  | No program is running.     |
| 0          | peration        |                         | ©≑CODE: 127                                      | Adjust 110 (factory de-    |
|            |                 | $\overline{\checkmark}$ |                                                  | fault)                     |
| 0          | peration        | 8 1 2                   | ©₩CODE: 110                                      | Confirm by pressing the    |
|            |                 | 6 3 5 4                 |                                                  | START key                  |
|            | Programming     |                         | ©                                                | Select MANUAL Operation    |
|            |                 |                         |                                                  |                            |
|            | Programming     | 8 1 2                   | ©≑MANUAL OP.                                     | Confirm by pressing the    |
|            | MANUALOPERATION | 6 3 5 4                 |                                                  | START key                  |
|            | Edit            |                         | ©≑MANUAL OP.                                     | Select Y(es) to enable or  |
|            | MANUALOPERATION |                         | 🕑 ENABLE Y                                       | N(o) to disable and con-   |
|            |                 |                         |                                                  | firm                       |
|            | Edit            |                         | ⊆≑MANUAL OP.                                     | Select Y(es) to enable or  |
|            | MANUALOPERATION |                         | DREHEATTEMP Y                                    | N(o) to disable preheating |
|            |                 |                         |                                                  | and confirm                |
|            | Edit            |                         | <u></u> <sup>●</sup> <sup>⊕</sup> CHARGEGRILLING |                            |
|            | MANUALOPERATION | and 🕑                   |                                                  |                            |

# 5.4.5 Cleaning

| Where am I | Key | CTD shows     | What to do                                           |
|------------|-----|---------------|------------------------------------------------------|
| Operation  | I/O | ©≑01:CHICKEN… | Rotisserie is switched on.<br>No program is running. |

| Operation |             |                         | ்‡CODE: 127                              | Adjust 110 (factory de- |
|-----------|-------------|-------------------------|------------------------------------------|-------------------------|
|           |             | $\overline{\checkmark}$ |                                          | fault)                  |
| О         | peration    | 7 2                     | CODE: 110                                | Confirm by pressing the |
|           |             | 0<br>5<br>4             |                                          | START key               |
|           | Programming |                         | <sup>©</sup> <sup>⊕</sup> CHARGEGRILLING | Select CLEANING         |
|           |             |                         |                                          |                         |
|           | Programming | 7 2                     | ©⇔CLEANING.                              | Confirm by pressing the |
|           | CLEANING    | 8 3                     |                                          | START key (Yet no Func- |
|           |             |                         |                                          | tion)                   |
|           | Programming |                         | _<br><b>⇔</b> CHARGEGRILLING             |                         |
|           | CLEANING    |                         |                                          |                         |

# 5.4.6 Change the access code for the programming

| Where am I  | Key                       | CTD shows                            | What to do                 |
|-------------|---------------------------|--------------------------------------|----------------------------|
| Operation   | I/O                       | <sup>©</sup> <sup>⊕</sup> 01:CHICKEN | Rotisserie is switched on. |
|             |                           |                                      | No program is running.     |
| Operation   |                           | ©≑CODE: 127                          | Adjust 110 (factory de-    |
|             | $\overline{\checkmark}$   |                                      | fault)                     |
| Operation   | A CONTRACTOR OF THE OWNER | ©≑CODE: 110                          | Confirm by pressing the    |
|             | · · · ·                   |                                      | START key                  |
| Programming |                           | © # CHARGEGRILLING                   | Select change code and     |
|             |                           |                                      | confirm                    |
| Programming |                           | ©                                    | Select new code in the     |
| CODE CHANGE | and                       |                                      | Temp. Display              |
| Edit        | 7 2                       | © <sup>⊕</sup> CHANGE CODE           | Confirm new access code    |
| CODE CHANGE | 8 3                       |                                      | for Programming            |
| Edit        |                           | © <sup>⊕</sup> CHARGEGRILLING        |                            |
| CODE CHANGE | $(\vee)$                  |                                      |                            |

# 5.4.7 Adjust the real time clock

| Where am I |                 | Key            | CTD shows                     | What to do                 |
|------------|-----------------|----------------|-------------------------------|----------------------------|
| Ор         | eration         | I/O            | © <sup>⊕</sup> 01:CHICKEN     | Rotisserie is switched on. |
|            |                 |                |                               | No program is running.     |
| Ор         | eration         | $\square$      | ©≑CODE: 127                   | Adjust 110 (factory de-    |
|            |                 |                |                               | fault)                     |
| Ор         | eration         | 1 2            | ○#CODE: 110                   | Confirm by pressing the    |
|            |                 | e3<br>3        |                               | START key                  |
|            | Programming     |                | © <sup>⊕</sup> CHARGEGRILLING | Select real time clock     |
|            |                 |                |                               |                            |
|            | Programming     | 1 2            | ©                             | Confirm by pressing the    |
|            | REAL TIME CLOCK | * _ *<br>5 _ 4 |                               | START key                  |
|            | Edit            |                | °‡HOUR                        | Adjust hour in the Temp.   |
|            | REAL TIME CLOCK |                |                               | Display and confirm        |
|            | Edit            |                | ©‡MINUTE                      | Adjust minute in the Temp. |
|            | REAL TIME CLOCK | and            |                               | Display and confirm        |
|            | Edit            |                | ©                             |                            |
|            | REAL TIME CLOCK | and            |                               |                            |

# 5.4.8 Leave the programming

| Where am I  | Кеу   | CTD shows                            | What to do                 |
|-------------|-------|--------------------------------------|----------------------------|
| Operation   | I/O   | <sup>©</sup> <sup>⊕</sup> 01:CHICKEN | Rotisserie is switched on. |
|             |       |                                      | No program is running.     |
| Operation   |       | ©≑CODE: 127                          | Adjust 110 (factory de-    |
|             |       |                                      | fault)                     |
| Operation   | 7 2   | ்≑CODE: 110                          | Confirm by pressing the    |
|             | 0 3   |                                      | START key                  |
| Programming |       | © # CHARGEGRILLING                   | Select exit                |
|             |       |                                      |                            |
| Programming | 8 1 2 | DEXIT                                | Confirm by pressing the    |
| EXIT        | 8 3   |                                      | START key                  |
| Programming |       | C==01:CHICKEN                        |                            |
| EXIT        |       |                                      |                            |

ConvexUserManualRT608.docx

Operation

# 5.5 Rotisserie assembly for operation

- Place the slotted guiding plates at the bottom of the oven chamber oven chamber Note that the cut out corresponds to the sprinkler arm.
- .

#### 5.5.1 Shaft and Disk assembly

- Install Shaft into drive hub. See picture below.
- Install disk onto shaft.

**Note!** The configuration of holes in diskes is different. Disk with two holes near the center is assembled on the left hand side and disk with one hole near center is assembled on the right hand side.

• Tighten nuts against disks.

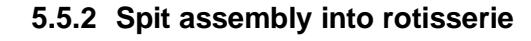

#### 5.5.2.1 Angle Spit

- For mounting chickens horizontally and without piercing chicken.
- Mount spit into holes as shown below. Be sure recessed rings on end of shafts drop into hole in disk.

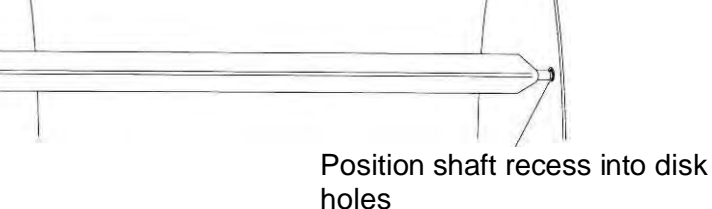

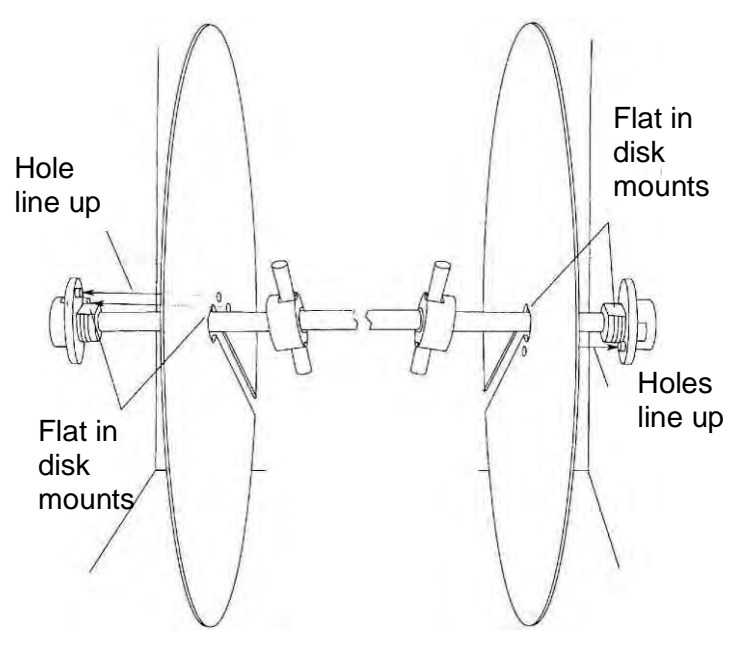

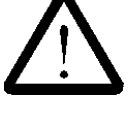

#### 5.5.2.2 Double Spits

- The pointed end of the spits can be assembled into either right or left disk.
- If you are right handed it may be easier to install the pointed end of the spit into the disk on the left as your stronger right hand will be holding the weight of the product while your left hand positions the spit into the disk. If you are left handed the opposite may b true.
- The spits must be positioned with the bend in the supports bracket toward the center as shown below. Position the recesses in the shafts so they drop into the holes in the disk. This will keep the spit from sliding.

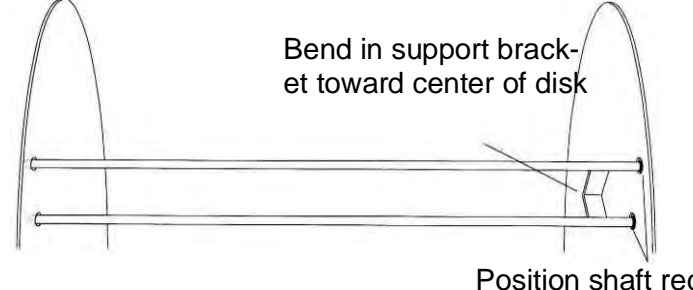

Position shaft recess into disk holes

#### 5.5.2.3 Rack and Basket

 Position racks or baskets into holes as shown below. Be sure recessed rings on end of shafts drop into hole in disk as shown below.

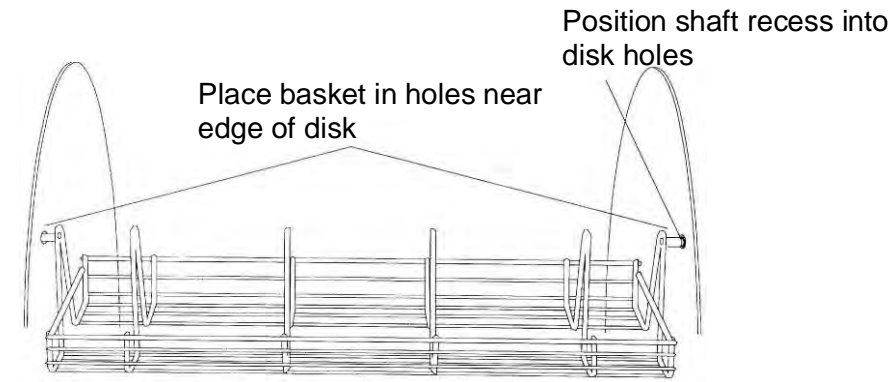

#### 5.6 Product mounting and loading

#### 5.6.1 Angle spits for mounting the chickens horizontally

- Insert the spit through the holes in both ends of the chicken while holding the spit angle down and the chicken breast towards you. See picture below.
- Tie the chicken legs to prevent flopping while grilling.
- When all chickens are loaded onto the spits use 2 pairs of channel lock pliers to grasp the angle spit as shown in the picture below. The angle spits can then be loaded onto the rotisserie disks using the pliers. Directions for operating the rotisseries and using the loading switch are on the following pages.

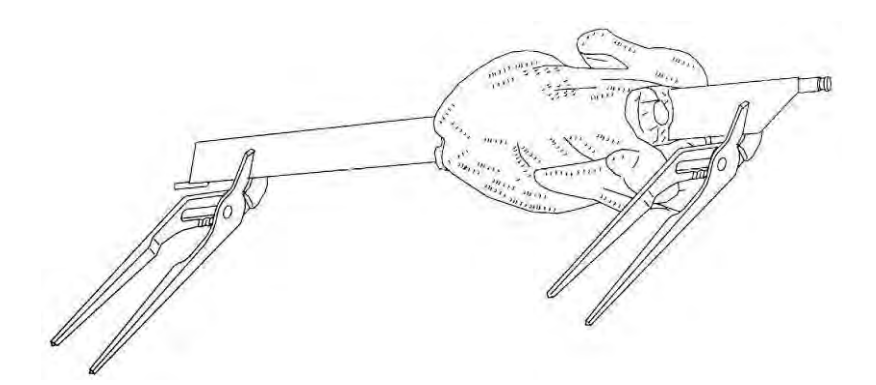

#### 5.6.2 Double spits for mounting chickens vertically

- Lock chicken wings down by tucking under the legs
- When piercing the chicken hold the spit with the support angle down and the chicken breast up.
- Lock the wings down by tucking under the legs and then pierce just below wing with spit and pierce leg just under the bone as shown in the picture below. The spits can then be loaded onto the rotisserie disks using the pliers. Directions for operating the rotisseries and using the loading switch are on the following pages.

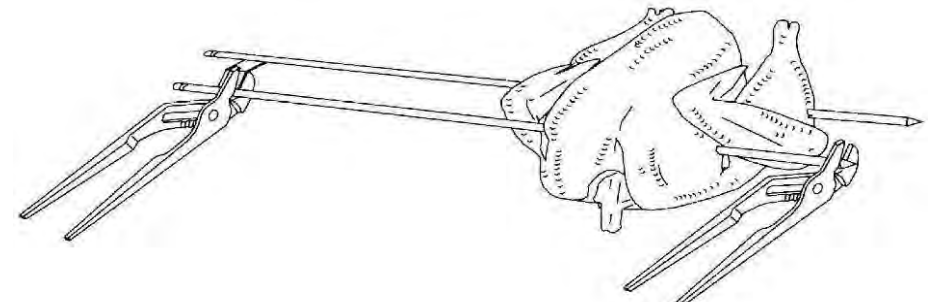

#### 5.6.3 Rack Loading

• Load Rack as shown below.

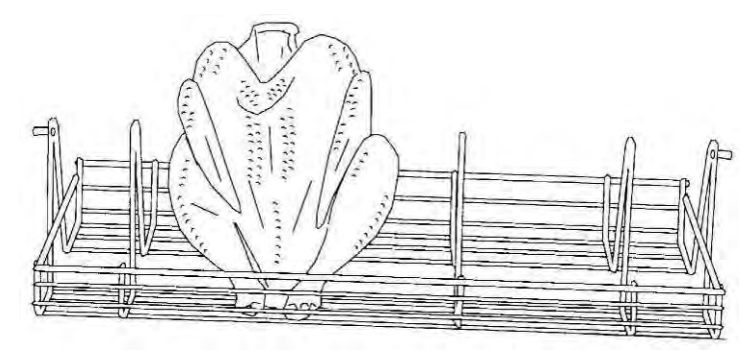

# 6 Maintenance

Following we will show you some advices concerning maintenance, care, trouble shooting and service for your Rotisserie CONVEX SC.

# 6.1 Cleaning and care

#### 6.1.1 Safety advices

- When cleaning the outside of the rotisserie switch off the unit before you start and disconnect it from the mains.
- Do not use inflammable detergents, sharp-edged or metallic things for cleaning the unit! Never use high-pressure-, water pressure- or steam jet- cleaning machines!
- Wear protective glasses and acid proof gloves while cleaning the outside of the unit to prevent skin irritations.

#### 6.1.2 Connecting the canisters

- Wear protective glasses and acid proof gloves while connecting the canisters.
- Only use cleaning detergents that are appropriate for food (neutral or alkaline detergents). We provide special cleaner and rinsing agent for best cleaning results.
- Cleaner / rinsing agents from other manufacturers might be suitable. Please contact your sales agent.
- Connect the cleaner canister to the red flexible tube
- Connect the rinsing agent canister to the blue flexible tube

#### 6.1.3 Full automatic self-cleaning

- The unit has to be cleaned daily.
- Remove larger residues from both panels at the bottom of the oven chamber.
- Press the CLEANING key and select from 6 different cleaning programs. The runtime of each program is shown in the Time Display.
  - Program 1 is a short rinsing cycle using water only.
  - Program 2 consists of 1 washing cycle and a final rinsing cycle.
  - ...
  - Program 6 consists of 5 washing cycles and a final rinsing cycle.
  - Program 7 is to be used after new canisters (cleaner and/or rinsing agent) have been connected to the unit.

#### 6.1.4 Manual cleaning

#### Daily cleaning

• Grease collector:

Once the unit is cleaned inside, ensure to also empty and clean the device that collects the grease / juices that occurred during grilling. It is located below the unit.

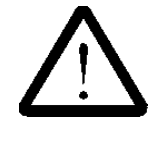

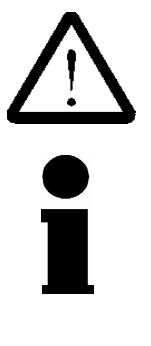

printed: 04/2018 Subject to change!

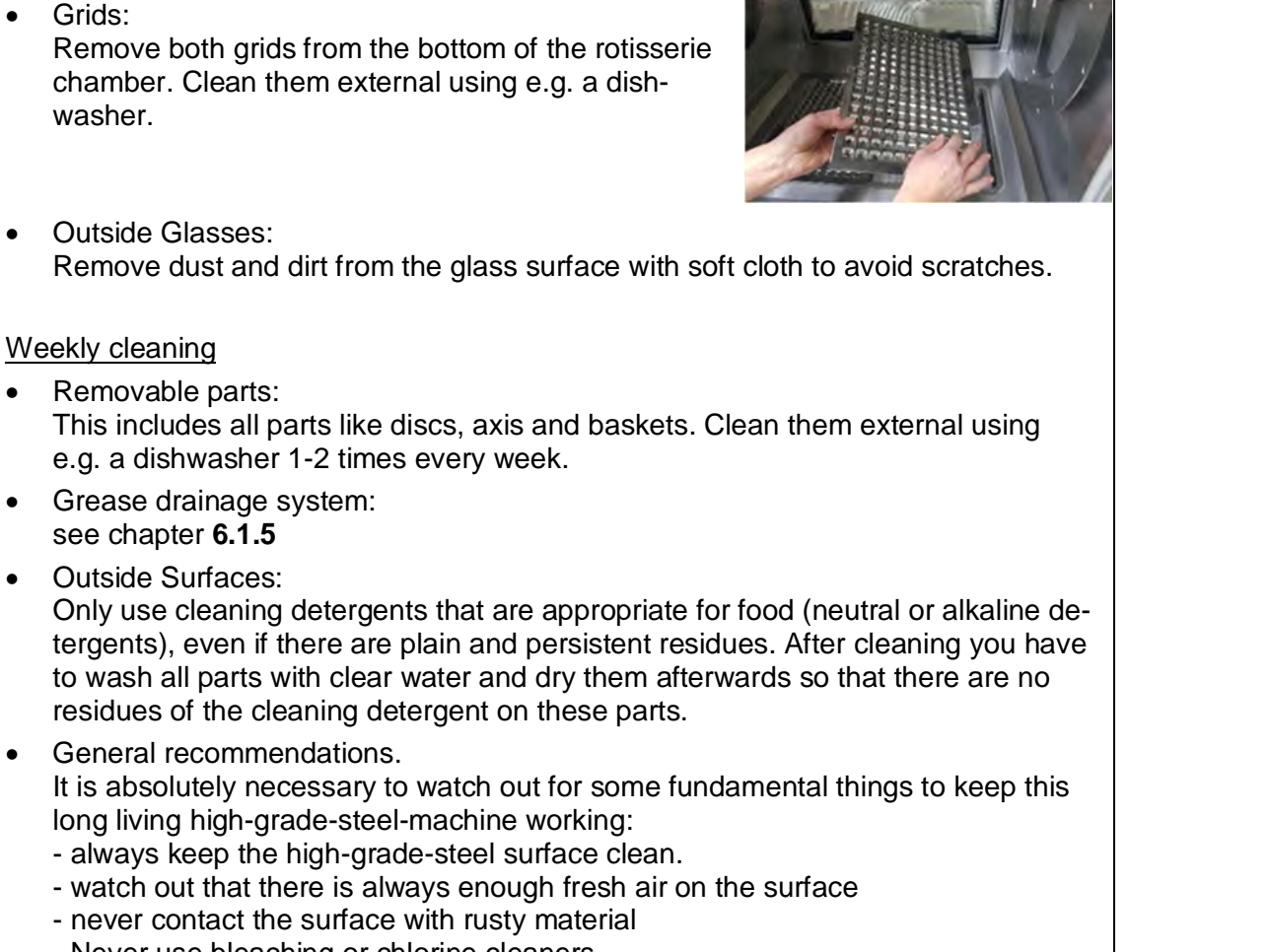

- Never use bleaching or chlorine cleaners.

#### 6.1.5 Weekly cleaning of the grease drainage system

The grease drainage system of the rotisserie RT608 requires a weekly manual cleaning procedure as follows.

Use the pump spraying bottle, that is part of the delivery content of your RT608

Start the procedure once a week prior to the daily self-cleaning.

- let the unit cool down
- remove all spits / baskets from the rotisserie
- remove both grids from the bottom of the rotisserie chamber
- empty the grease collector below the rotisserie
- Note: the water/cleaner-mix that is used during the following, manual procedure will becollected in this grease collector and can be disposed in a sink.

If you are using a canister to collect the grease, replace it with a suitable bucket during this manual procedure

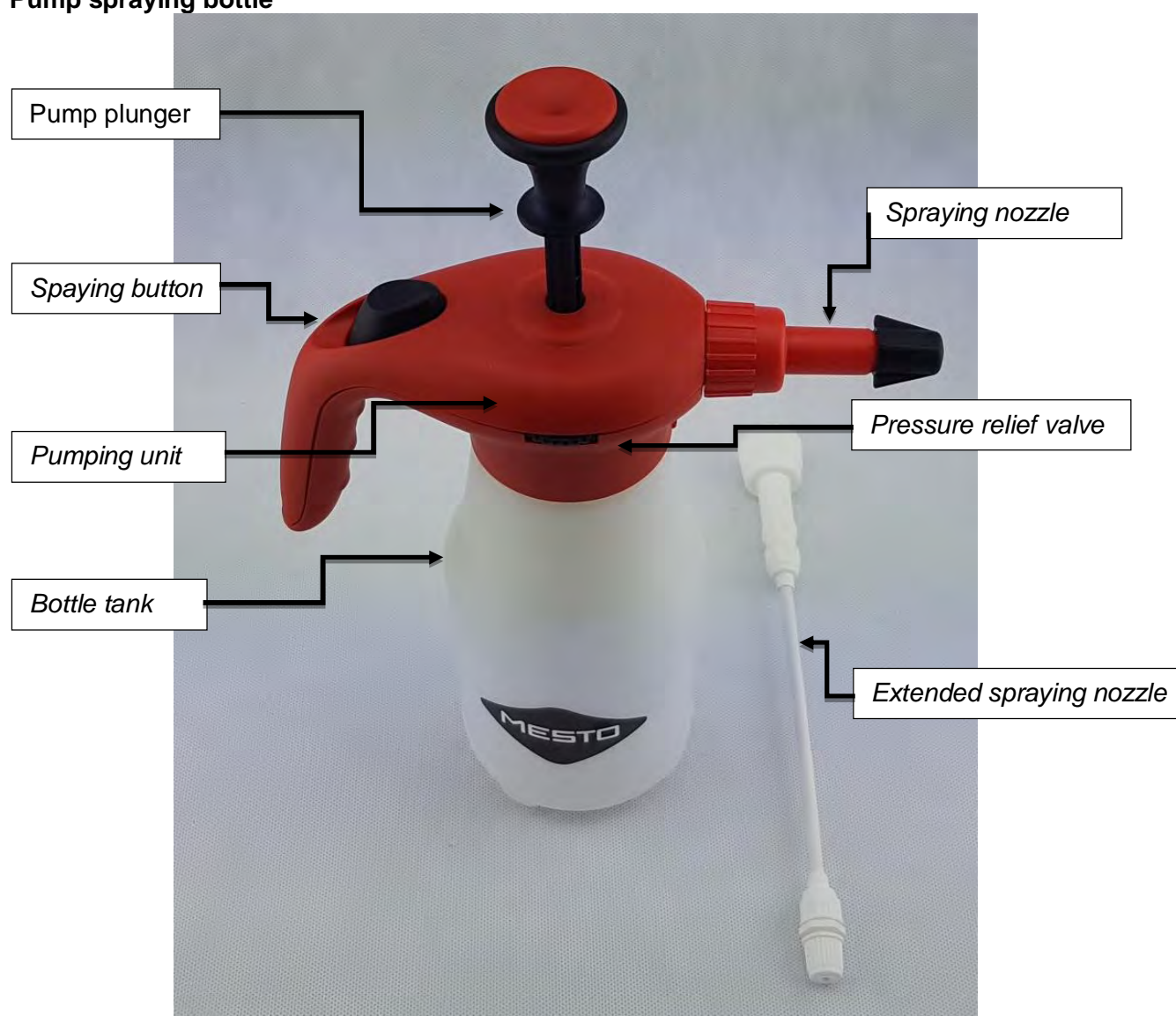

#### Pump spraying bottle

#### Maintenance

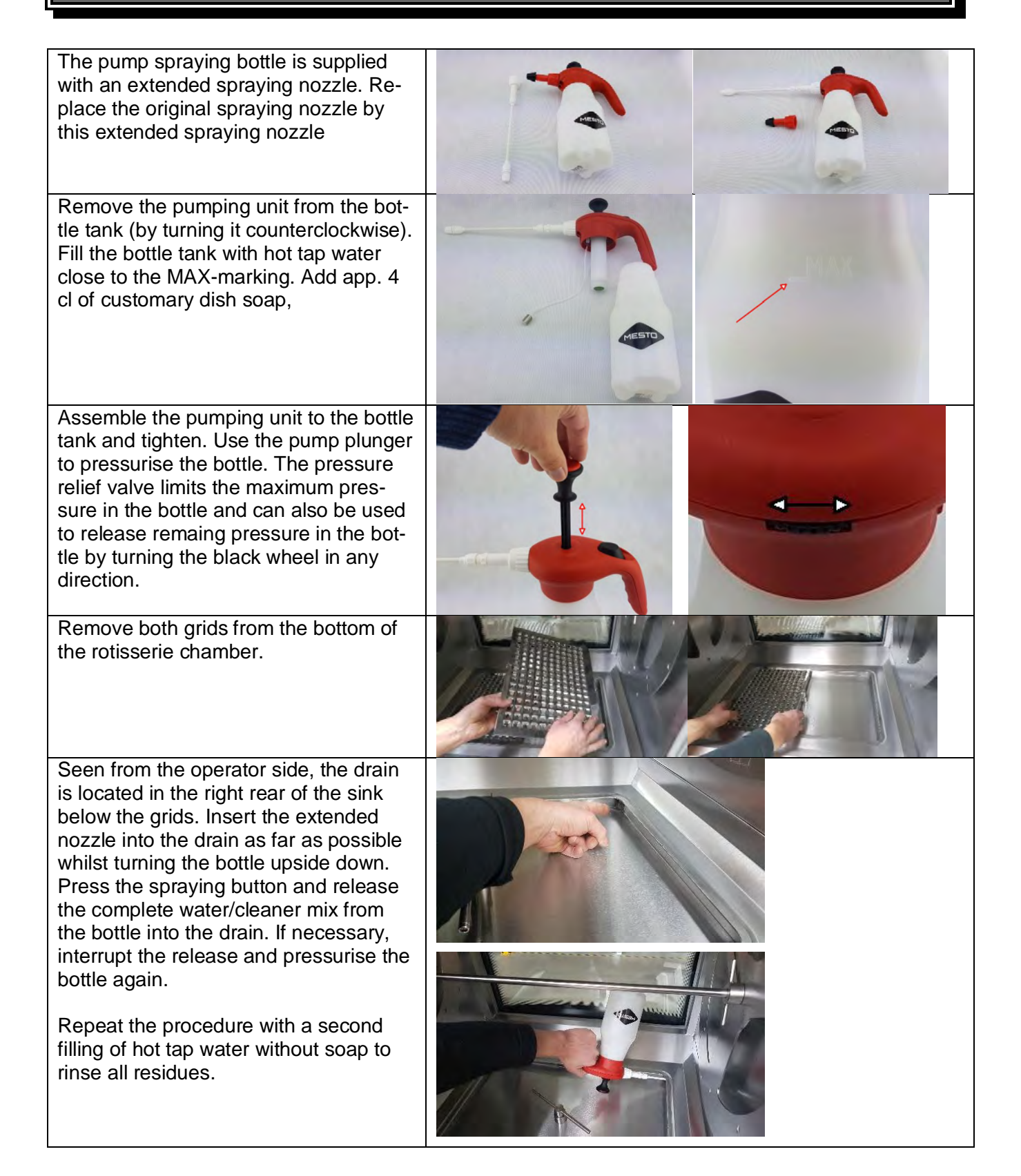

#### 6.1.6 Detergents for manual cleaning

To make the cleaning fast and easy we have integrated some cleaners in our program:

- Grill- and oven cleaner:
  - To dispose persistent, dried-up dirt on metal surfaces.
- Intensive cleaner:
   Detergent for metal- and plastic-surfaces.
- <u>Glass cleaner:</u> Removes fat from glass-surfaces.
- Stainless steel cleaner:

You have to spray this from a distance of app. 25 cm on the surface and wipe it off with a dry cleaning rag. If you want to clean only small parts you have to spray it directly on the cleaning rag and wipe it off this way. With this method it is possible to clean the Rotisserie easily and without stripes.

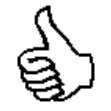

If your Rotisserie does not work satisfactorily we would like to give a first help with the following check list. Only after checking these points you should contact:

a) Your responsible service partner

Or

b) Directly the company: UBERT GASTROTECHNIK GMBH Werk II Gewerbegebiet Nord Vennekenweg 17 46348 Raesfeld Tel.:02865 / 602-226 Service-Tel.:0172 / 2 82 86 31 Fax:02865 / 602-102 (or -103)

Only these two companies are allowed to carry out service work and replacement of defect parts. If you do not observe this note or in case of manipulation of a third party any claims for guarantee will become invalid!

Check list of your Rotisserie CONVEX :

|    | Trouble                                             | Possible reason                  | remedy                                                                                                    |
|----|-----------------------------------------------------|----------------------------------|----------------------------------------------------------------------------------------------------|
| 1. | Rotisserie does not                                 | Electrical supply is interrupted | Check the fuses!                                                                                                    |
|    | operate                                             |                                  | Unplugged?                                                                                                    |
|    |                                                     | Fuse defect                      | Call your local electrician!                                                                                                    |
| 2. | Fan motor does not<br>work                          | Mechanically blocked             | Switch off the unit, remove the cover with ventilation grid, and check the ventilation on mechanic hindrances (e.g. hardened fat residues – remove these carefully)! |
|    |                                                     | Fan motor defect                 | Call your service company. Do not start the unit!                                                                                                    |
| 3. | Quartz lamp is off                                  | Lamp is defect.                  | Replacement of the quartz lamp by a local electrician.                                                                                                    |
| 4. | Noisy motor                                         | Motor or gear is defect.         | Call the service company!                                                                                                    |
| 5. | Rotisserie does not reach the required temperature. | Electrical supply is not o.k.    | Check the fuse box!                                                                                                    |
|    |                                                     | Heating elements are defect.     | Call the service!                                                                                                    |
|    |                                                     | Fan defect.                      | See point 2 or call the service!                                                                                                    |
|    |                                                     | Temperature regulation defect.   | Call the service!                                                                                                    |

32

# 6.3 Wiring Diagram

RT 608

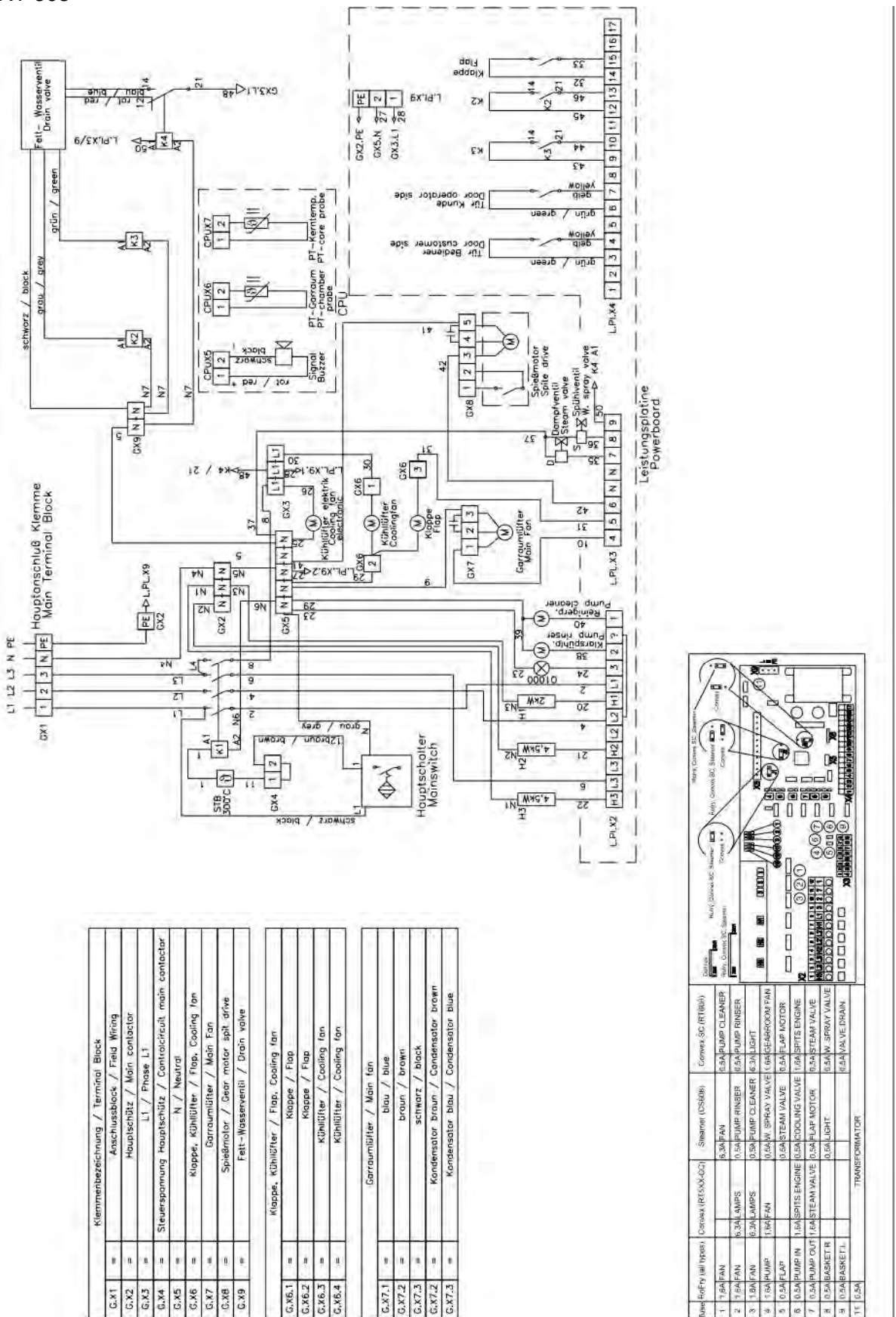

#### 6.4 Spare Parts

Defect parts are to be replaced only by original spare parts of UBERT GASTROTECHNIK GMBH; the replacement is to be carried out only by their service staff or by your authorized service companies. If you do not observe this note or in case of manipulation of a third party any claims for guarantee will become invalid! Also all certifications (CE, UL, NSF and the like) become invalid!

# 6.4.1 Spare Part List

| F | 5. | I | 608 |   |
|---|----|---|-----|---|
| Γ |    |   |     | Г |

| Amount | Part No | Description                                     | Dimension    | VT |
|--------|---------|-------------------------------------------------|--------------|----|
| 1      | 419013  | Decor glass RT508                               | 1009*148     | Х  |
| 2      | 342295  | Sensor                                          |              |    |
| 1      | 380123  | Flap motor                                      |              |    |
| 1      | 380690  | Driveshaft Flap RT608/CS608                     | D7x74 mm     |    |
| 1      | 344145  | Axial Fan                                       |              |    |
| 8      | 316430  | flat gasket - PTFE/black                        | 8*18*1       | Х  |
| 6      | 370208  | bronze flange adaptor for hinge                 |              | Х  |
| 1      | 419016  | Decor glass RT508                               | 1009*148     | Х  |
| 4      | 344119  | Knurled nut for fan cover assy M6               |              |    |
| 2      | 359152  | Carbonseal Lamp                                 | 451*88*1     | Х  |
| 1      | 343335  | Glass for Lamp                                  | 465*64*4     | Х  |
| 2      | 340410  | Lamp socket for Q1000                           |              |    |
| 1      | Q1000o  | Quarzlamp 1000W,                                | 483*11       | Х  |
| 1      | 342987  | Heating element 2000W 230V                      |              |    |
| 2      | 359132  | gasket RoFry heating element flange             | 30*14*2      |    |
| 2      | 141211  | Heating element 4500W 235V                      |              |    |
| -      | 141212  | Heating element 4500W 208V                      | 70*00*0      | V  |
| 4      | 359149  |                                                 | 10.22.2      | ~  |
| 1      | 3422370 | Competitive probe P1100                         | 4            |    |
| 1      | 342239  | Screw joint for temperature probe 342237&342245 | 4mmxivi8     |    |
| 1      | 342290  | High limit switch 300°C normally closed         |              |    |
| 1      | 3526720 |                                                 |              |    |
| 1      | 316438  | Seal for Fan Shaft                              | 25x36x4      | Х  |
| 1      | 344103  | Fan radial assy R1207/308/508                   |              |    |
| 1      | 380682  | Bearing accommodation                           |              |    |
| 1      | 380627  | Sliding sleeve for shaft support                |              | Х  |
| 1      | 359148  | Carbonseal for Drive Shaft                      | d=40*2       | Х  |
| 1      | 359156  | Shaft Seal Ring PTFE                            | 30*43*7      | Х  |
| 1      | 359146  | Carbonseal for Drive Shaft Spits Engine         | d=78*2       | Х  |
| 1      | 316439  | Slip Ring Top for Spraying Arm RT608/CS608      | 14,5*19,5*4  | Х  |
| 1      | 316440  | Slip Ring Bottom for Spraying Arm RT608/CS608   | 14,5*21*4    | Х  |
| 1      | 380124  | Gearbox motor for spitrotation                  |              |    |
| 1      | 380609  | drive shaft RT507                               | Ø30x68       |    |
| 1      | 380129  | Capacitor 4µF for fan 344103                    |              |    |
| 1      | 380130  | Capacitor 5µF for motor 380124                  |              |    |
| 1      | 126014  | Shaft assv RT507                                | Länge 746 mm |    |

|    |         |                                              | Τ           | 1 |
|----|---------|----------------------------------------------|-------------|---|
| 1  | 126277  | disk set RT508                               | d - 520     |   |
| 1  | 342238  | Core temperature probe DHTG                  |             |   |
| 1  | 355430  | Solenoid Valve Twofold                       |             |   |
| 1  | 355425  | Flow Limiter (green)                         |             |   |
| 1  | 355432  | Flow Limiter (white)                         |             |   |
| 1  | 340965  | Drain Valve                                  |             |   |
| 2  | 346057  | Reciprocating plunger type pump 230V         |             |   |
| 4  | 346056  | Rubber mounting bracket for Fresh-water pump |             |   |
| 1  | 420710  | Glass for Outer Door Operator Side RT608     | 815*1000*6  | Х |
| 1  | 420713  | Glass for Outer Door Customer Side RT608     |             | Х |
| 2  | 420701  | Glass for Inner Door RT608                   | 736*726*6   | Х |
| 1  | 340830  | Controll Board UUS03                         |             |   |
| 1  | 340825  | Power Board UUS02                            |             |   |
| 2  | 3441170 | axial fan                                    | 80*80*38    |   |
| 1  | 340819  | Buzzer 5-12V                                 |             |   |
| 1  | 340814  | Encoder for UUS01                            |             |   |
| 1  | 3613150 | Knob                                         |             |   |
| 1  | 360532  | Scale disk 30-85°                            | d=44mm      |   |
| 1  | 360440  | Scale disk 30-85°                            | 20x20       |   |
| 5  | 333306  | Sideblock (field-/main terminal block)       |             |   |
| 9  | 333305  | terminal block 10mm <sup>2</sup>             |             |   |
| 3  | 3333450 | Ground terminal block                        |             |   |
| 4  | 333308  | Separator for terminal block                 |             |   |
| 20 | 333323  | Terminal block 4qmm 4-pole                   |             |   |
| 6  | 333324  | End cap for terminal block 4qmm 333323       |             |   |
| 2  | 333307  | Bridge for terminal block                    |             |   |
| 1  | 342412  | Contactor 26A 220-240V 50/60Hz               |             |   |
| 3  | 3424000 | Additional contactor                         |             |   |
| 3  | 3423980 | Base (additional contactor)                  |             |   |
| 2  | 400710  | Perforated Plate                             |             |   |
| 4  | 361135  | Legs Stainless Steel, adjustable 120-180mm   | d=65 mm     |   |
| 1  | 341001  | Mains Switch Touchless                       |             |   |
| 2  | 359165  | Door gasket RT608                            | 729,6*710,6 | Х |

#### 6.5 Exploded View

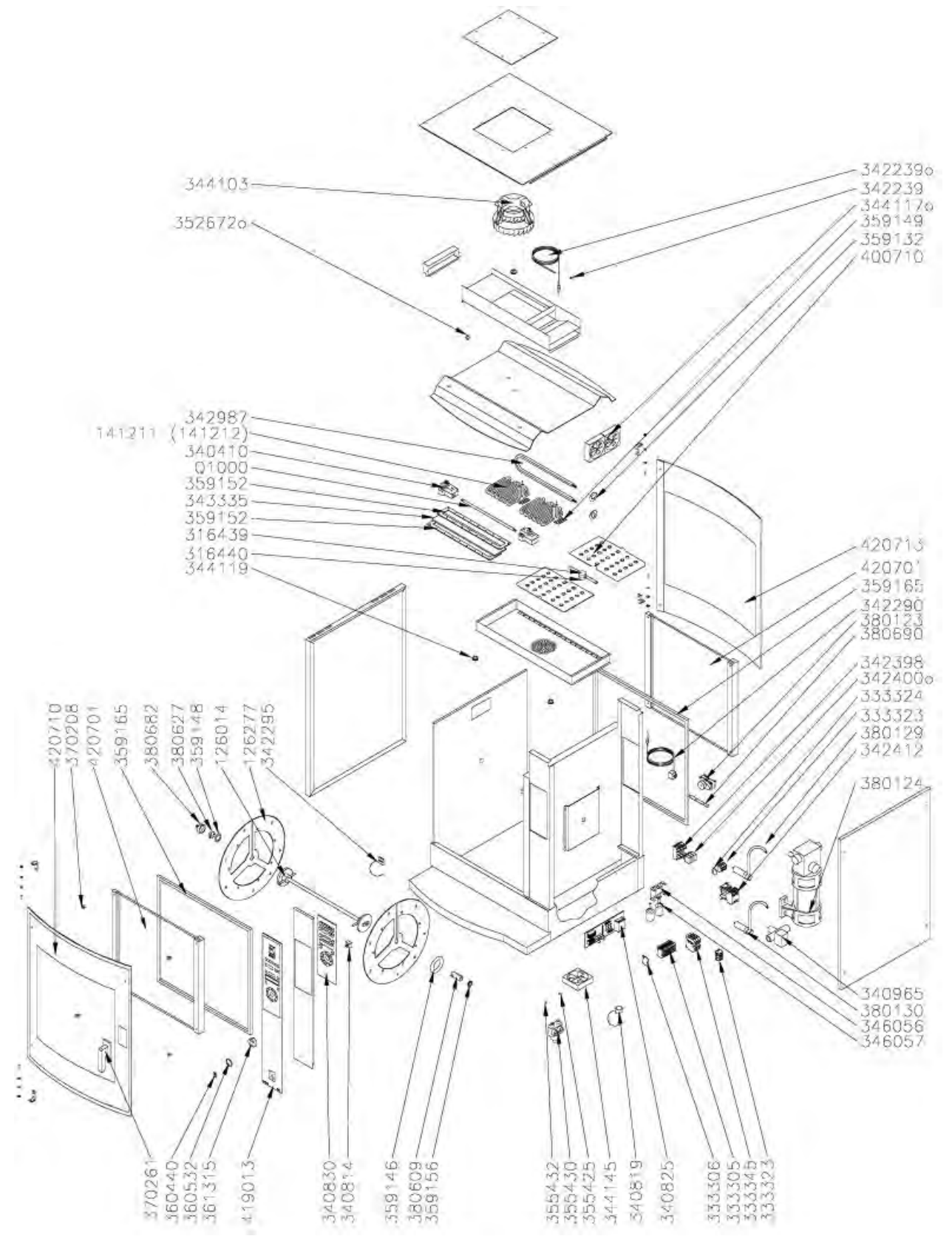

#### 6.6 Declaration of Conformity

| UBERT GASTROTECHNIK GMBH |  |
|--------------------------|--|
| Gewerbegebiet Ost + Nord |  |
| 0-46348 Roesfeld         |  |

Talefon: + 49 (0) 28 65 / 602-0 Fax: -49 (0) 28 65 / 602 102 Internet: www.ubart.com no. tradu@olni liom-a

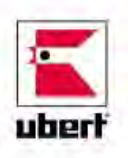

# KONFORMITÄTSERKLÄRUNG DECLARATION OF CONFORMITY CERTIFICAT DE CONFORMITÉ

Hereby we dedare that the unit notet below, on the basis of its concept, design and version, meets all basic health and safety requirements of the applicable EC-directive. This declaration is no longer effective in case this machine has been modified without our approval. Product designation:

Rotisserie

| Model:                         | RT608 / RT616                                                                                                    |
|--------------------------------|----------------------------------------------------------------------------------------------------|
| FC-directives followed:        | FC-directive for machines 2006/42/EG                                                                                                    |
|                                | EC-directive for low voltage 2006/95/EG                                                                                                    |
|                                | EC-directive for electromagnetic compatibility 2004/108/EG<br>EC-directive for ecodesign requirements for energy-related products 2009/25/EG              |
| Harmonized European Standards; | EN 55014 Electromagnetic compatibility — Requirements for household appliances,<br>EN 61000-6-2 Electromagnetic compatibility — Generic immunity standard |
|                                | EN 60335-1 Safety of household and similar electrical appliances<br>EN 60335-2 Safety of household and similar electrical appliances                      |
|                                |                                                                                                    |
| Applied national standards and | BGR111 directions for safety and health protection regarding kitchen work                                                                                 |
| technical specifications:      | VDE 0/00 Satety of household and similar electrical appliances                                                                                            |

This declaration does not include any assurance of characteristics.

The safety references enclosed with the product documentation have to be followed.

By internal actions it is guaranteed, that all serial units meet the demands of the corresponding EC directive and the applied standards. The signers are entitled to compose the technical documents.

Raesfeld, 01.01.13 **UBERT GASTROTECHNIK GMBH** 

Styps C.

**Christoph Stephan** Vice President, R&D / Engineering Raesfeld, 01.01.13 **UBERT GASTROTECHNIK GMBH** 

**Michael Peters** 

Service - Manager

Monufactured by: UBERT GASTROTECHNIK GMBH Gewerbegebiet Ost + Nord D-46348 Roesteld